|                                                                                 |                  | <u>OVERI</u>       | _AP          | PROG               | RAMMING              | DE                 |
|---------------------------------------------------------------------------------|------------------|--------------------|--------------|--------------------|----------------------|--------------------|
| • From Main Menu select [                                                       | 10 – 4           | NIT DATA           |              |                    |                      |                    |
| . From UNIT DATA Submenu s                                                      | select           | 3 - OVER           | LAP DA       | ТА                 |                      |                    |
|                                                                                 |                  |                    |              |                    |                      |                    |
| Use Up/Dn/Left/Right keys<br>on the desired Overlap,<br>select the overlap type | 's to p<br>Use t | he NEXT ke         | rsor<br>y to |                    |                      |                    |
| and then program as per<br>shown.                                               | the Ov           | erlap scre         | en(s)        |                    | Us<br>or<br>'F       | se U<br>Ov<br>TYA' |
|                                                                                 |                  |                    |              |                    | ſ                    | F۲A                |
| A: FYA E: I:                                                                    | :                | M:                 |              |                    |                      | F                  |
| B: FYA F: J:<br>C: G: STD K:<br>D: H: L:                                        | :<br>:           | N:<br>O:<br>P:     |              |                    |                      | -                  |
| PREV/NEXT TO CYCLE                                                              | •                | •                  |              |                    |                      | PEF<br>PR(         |
|                                                                                 |                  |                    |              |                    |                      |                    |
|                                                                                 |                  |                    |              |                    | Us                   | se l               |
|                                                                                 |                  |                    |              |                    | or<br>'F             | 0 ר<br>אר?         |
|                                                                                 |                  |                    |              |                    |                      | FΥ                 |
|                                                                                 |                  |                    |              |                    |                      | F                  |
|                                                                                 |                  |                    |              |                    |                      | PE                 |
|                                                                                 |                  |                    |              |                    |                      | PR                 |
|                                                                                 |                  |                    |              |                    |                      |                    |
|                                                                                 |                  |                    |              |                    | Use<br>on            | e Uj<br>Ovo        |
|                                                                                 |                  |                    |              |                    | ' S1                 | ſD'                |
|                                                                                 |                  |                    |              |                    | (                    | OVE                |
|                                                                                 |                  |                    |              |                    |                      |                    |
|                                                                                 |                  |                    |              |                    |                      | TR<br>TR           |
|                                                                                 |                  |                    |              |                    |                      |                    |
|                                                                                 |                  |                    |              |                    |                      |                    |
|                                                                                 |                  |                    |              |                    |                      |                    |
|                                                                                 | IN               | <u>IT &amp; N</u>  | .A.          | RESP               | PROGRAM              | <b>/</b> II        |
|                                                                                 |                  | 1. From N          | lain Me      | enu selec          | t 3 - PHASE I        | DAT                |
|                                                                                 |                  | 2. From P          | HASE [       | )ATA Subm          | enu select 4         | -                  |
|                                                                                 | ſ                | PHASE              | •••1•        | 23.                | 456.                 | ••                 |
|                                                                                 |                  | INITIAL<br>NA RESP | 1<br>0       | 4 0<br>1 0         | 1 0 4<br>2 0 1       | -                  |
|                                                                                 |                  | CODES              | 0            | 12                 | 234                  | •••                |
|                                                                                 |                  | INITL<br>NA RSP    | NONE<br>NONE | INACT RE<br>NA1 NA | ED YEL GRN<br>A2 1&2 | D<br>_             |
|                                                                                 | L                | INIT               | & N.4        | A. RESP            | PROGRAMMING          | CON                |
|                                                                                 |                  | - · · • • ·        |              | · _ + ·            |                      |                    |

-MAR-2022 07:53 552293\_sm\_ele\_20190828.dgn mstrong

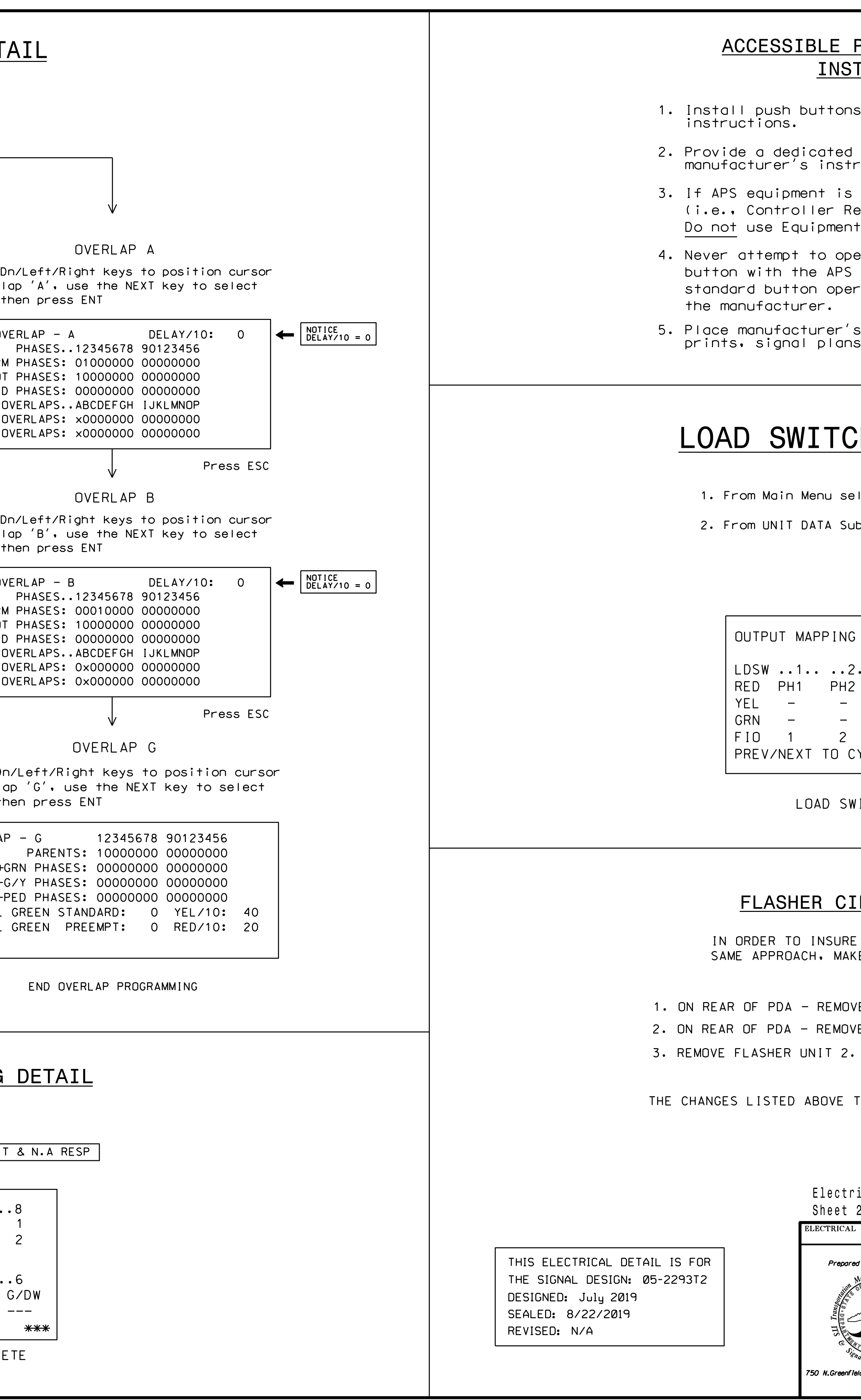

|                                                                                                    | PROJECT REFERENCE NO. | SHEET NO. |
|----------------------------------------------------------------------------------------------------|-----------------------|-----------|
| LE PEDESTRIAN SIGNAL (APS)                                                                                                    | U-5826                | Sig. 12.2 |
| INSTALLATION NOTES                                                                                                    |                       |           |
| ttons and APS equipment per manufacturer's                                                                                          |                       |           |
| ated cable to each push button per<br>instructions.                                                                                 |                       |           |
| t is mounted in cabinet, use filtered power<br>er Receptacle) to power APS equipment.<br>oment Receptacle, which is a GFCI outlet.  |                       |           |
| o operate a standard contact closure push<br>APS system unless cabinet is re-wired for<br>operation or unless explicitly allowed by |                       |           |
| rer's instructions in cabinet with cabinet<br>plans, and electrical details.                                                        |                       |           |
|                                                                                                    |                       |           |
| TCH MAPPING DETAIL                                                                                                    |                       |           |

1. From Main Menu select [4 - UNIT DATA]

2. From UNIT DATA Submenu select 9 - OUTPUT MAPPING

USE ENTER AND NEXT KEYS TO MAP 'LDSW 4' AS 'OLG'

| PING     |          | EDI        | T MODI      | E: LDSW        |  |
|----------|----------|------------|-------------|----------------|--|
| 2<br>PH2 | 3<br>PD2 | 4<br>[OLG] | ••5•<br>PH4 | • ••6••<br>PD4 |  |
| _        | _        | _          | _           | _              |  |
| 2        | _<br>3   | 4          | -<br>5      | 6              |  |
| TO CYC   | LE       | D-DI       | SPLAY       | COMPAT         |  |

LOAD SWITCH MAPPING COMPLETE

## FLASHER CIRCUIT MODIFICATION DETAIL

IN ORDER TO INSURE THAT SIGNALS FLASH CONCURRENTLY ON THE SAME APPROACH, MAKE THE FOLLOWING FLASHER CIRCUIT CHANGES:

ON REAR OF PDA - REMOVE WIRE FROM TERM. T2-4 AND TERMINATE ON T2-2.
ON REAR OF PDA - REMOVE WIRE FROM TERM. T2-5 AND TERMINATE ON T2-3.
REMOVE FLASHER UNIT 2.

THE CHANGES LISTED ABOVE TIES ALL PHASES AND OVERLAPS TO FLASHER UNIT 1.

| ectrical Detail -<br>eet 2 of 3        | iemp. Design 2 (IMP                        | Phase III)             |         | DOCUMENT NOT CONSIDERED<br>FINAL UNLESS ALL<br>SIGNATURES COMPLETED |  |  |
|----------------------------------------|--------------------------------------------|------------------------|---------|---------------------------------------------------------------------|--|--|
| TRICAL AND PROGRAMMING<br>DETAILS FOR: | SR 2000 (Falls                             | of Neuse Ro            | 1.)     | SEAL                                                                |  |  |
| Prepared in the Offices of:            | at<br>Morrocroft Drive                     |                        |         | SEAL                                                                |  |  |
| Division 2                             | Division 5 Wake<br>PLAN DATE: October 2021 | County<br>REVIEWED BY: | Raleigh | 036833                                                              |  |  |
|                                        | PREPARED BY: S. Armstrong                  | REVIEWED BY:           |         | W. HOULIN                                                           |  |  |
| Signal Hangement                       | REVISIONS                                  | INIT.                  | DATE    | DocuSigned by:                                                      |  |  |
| Greenfield Physics NC 27529            |                                            |                        |         | <b>Ryan W. Hough</b> 03/07/2022                                     |  |  |
|                                        |                                            |                        | (       | 430320EAA2654C3DATE                                                 |  |  |
|                                        |                                            |                        |         | SIG. INVENTORY NO. 05-2293T2                                        |  |  |